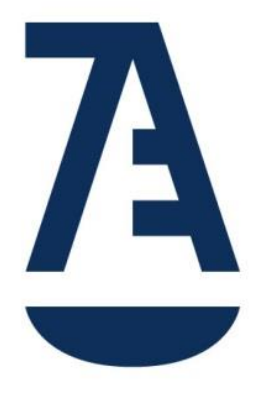

## DESCUBRE EL NUEVO PORTAL DE SERVICIOS DE LA ABOGACÍA

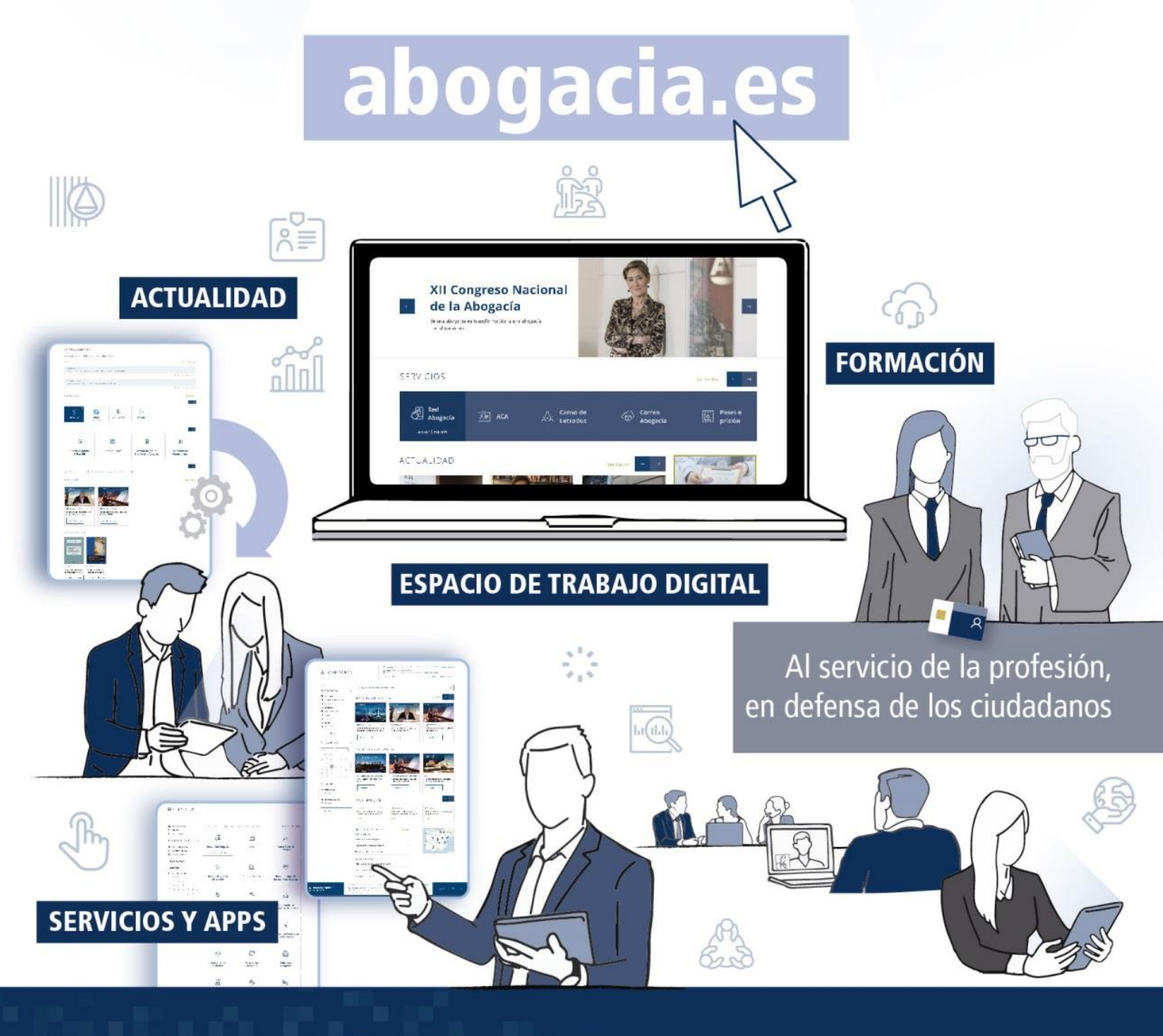

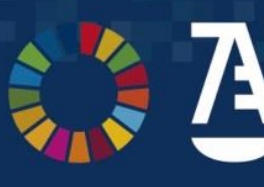

0 7 f

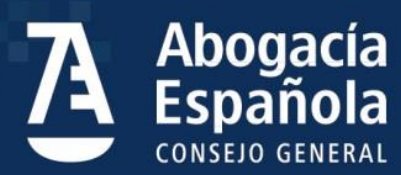

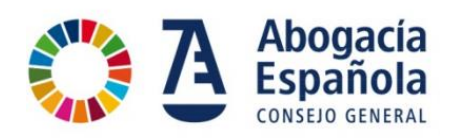

## ÍNDICE

| ÍNDICE1                                                                                            |
|----------------------------------------------------------------------------------------------------|
| SISTEMA DE ACCESO ÚNICO DE LA ABOGACIA ESPAÑOLA2                                                   |
| ¿Qué es?2                                                                                          |
| ¿Cómo funciona?2                                                                                   |
| ¿Quién puede utilizarlo?2                                                                          |
| ¿Cómo comienzo a utilizarlo?2                                                                      |
| ¿En qué me beneficia?2                                                                             |
| He intentado registrarme y me indica que ya estoy registrado ¿qué hago?7                           |
| Quiero acceder con mi certificado ACA, ¿cómo lo hago?12                                            |
| 25. Quiero acceder con mi usuario y contraseña, ¿cómo accedo?                                      |
| He olvidado mi usuario y contraseña ¿qué puedo hacer?16                                            |
| ¿Cuánto dura mi contraseña temporal?18                                                             |
| Quiero cambiar mi usuario y contraseña, ¿cómo puedo hacerlo?                                       |
| ¿Qué servicios puedo utilizar?18                                                                   |
| ¿Qué hago si se bloquea mi cuenta?19                                                               |
| ¿Qué hago si mi usuario NO ha sido encontrado?19                                                   |
| No me ha llegado el correo con la contraseña temporal19                                            |
| Me han llegado dos o más correos con la contraseña temporal                                        |
| ¿A qué cuenta de correo se ha enviado mi contraseña temporal?                                      |
| ¿Puedo solicitar el cambio de cuenta de correo a la que se envía la contraseña temporal?           |
|                                                                                                    |
| Me dice que la contraseña NO cumple la política de seguridad y estoy introduciéndola correctamente |
| ¿Cómo sé si estoy ya identificado en la web de la Abogacía Española?21                             |
| ¿Puedo tener un usuario y contraseña y también identificarme con el certificado ACA? . 21          |
| Estoy accediendo con mi certificado ACA y me sale un mensaje de ACCESO NO<br>AUTORIZADO21          |
| ¿Cómo obtengo un certificado ACA?21                                                                |
| No consigo acceder al portal y necesito ayuda adicional21                                          |

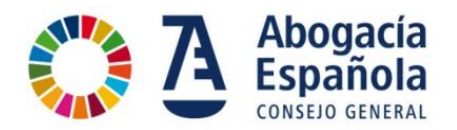

## SISTEMA DE ACCESO ÚNICO DE LA ABOGACIA ESPAÑOLA

#### ¿Qué es?

Es un sistema único de identificación diseñado para unificar el acceso a todos los servicios ofrecidos por la Abogacía Española, excepto CORREO ABOGACÍA, de forma que no se tenga que recordar usuarios diferentes para cada servicio.

#### ¿Cómo funciona?

El Sistema de Acceso único permite acceder a los servicios indistintamente mediante dos métodos de identificación:

- 1. Con certificado digital ACA (solo abogados y personal de Colegios o Consejos).
- 2. Con usuario y contraseña.

Ambos métodos autentifican la condición de colegiado o empleado de un Colegio o Consejo. Ahora bien, se seguirá solicitando el acceso con certificado digital ACA en los servicios que requieran la autenticación segura de la condición de abogado o empleado para su uso, como por ejemplo, Pases a Prisión, Sistema de Gestión de la Abogacía (SIGA), BuroSMS y otros.

#### ¿Quién puede utilizarlo?

Cualquier persona interesada en utilizar alguno de los servicios ofrecidos por la Abogacía Española que requiera una identificación en el acceso. Estos son, por ejemplo, colegiados ejercientes o no ejercientes, empleados de Colegios o Consejos o cualquier ciudadano.

#### ¿Cómo comienzo a utilizarlo?

Para comenzar a utilizar los servicios es necesario hacer un sencillo registro previo. Una vez realizado esto, podrá utilizarse cuando se acceda a un servicio que requiera identificación y que esté integrado con el sistema.

#### ¿En qué me beneficia?

Simplicidad, acceso unificado y disponible para dispositivos móviles. Ahora con una única identificación y accediendo a MI ABOGACÍA tienes a tu disposición los servicios de interés:

- ✓ USUARIO ÚNICO: Bajo un usuario único, se tiene acceso a todos los servicios de la Abogacía Española incluidos en el sistema.
- SERVICIOS UNIFICADOS: Se cuenta con un área personalizada MI ABOGACÍA que aglutina en un único espacio los servicios de interés. Es un espacio personalizable para que se adapte a las preferencias de cada usuario.
- DISPOSITIVOS MÓVILES: acceso mediante móvil o tableta digital a todos los servicios manteniendo la condición de colegiado o empleado (excepto los que requieren de certificado ACA por seguridad).

#### Quiero acceder por primera vez, ¿Cómo me registro?

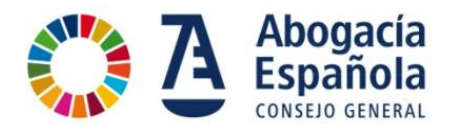

Entra con tu navegador y accede a la dirección www.abogacia.es.

Ya sea en tu ordenador o dispositivo móvil. Vale cualquier navegador de última generación.

1. Haz clic en el botón de "Registro"

| 👌 Abogacia Española - Consejo Gr 🗙 🔶    |                                                                                                    |                                                                                                    | the second second second               |                                                                                                    | 0.0.                                            |
|-----------------------------------------|----------------------------------------------------------------------------------------------------|----------------------------------------------------------------------------------------------------|----------------------------------------|----------------------------------------------------------------------------------------------------|-------------------------------------------------|
| ← → C ① No es seguro   demo2abogacia.es |                                                                                                    |                                                                                                    |                                        |                                                                                                    | Q 🛧 😩                                           |
|                                         |                                                                                                    | EN DEFENSA DE UN PLANE                                                                                                    | TA SOSTENIBLE                          |                                                                                                    |                                                 |
|                                         | 1                                                                                                    | SIN MEDIO, NO SO                                                                                                    | MOS #AgendaZello                       |                                                                                                    |                                                 |
|                                         |                                                                                                    |                                                                                                    |                                        | t GIV is Child                                                                                                    | euriemicos tado comoro MiAlegacia Entrar ( Rego |
| Abogacia Española                       |                                                                                                    | Buscar por palabra                                                                                                    | 9                                      | CONÓCENOS SERVICIOS PO                                                                                                    | SRMACIÓN ACTUALIDAD PUBLICACIONES               |
|                                         | T<br>XXI Prem<br>Humanos<br>"En defer<br>Planeta S<br>Atta 4 de speja<br>Atta 4 de speja<br>Atta 4 de speja<br>Atta 4 de speja<br>Atta 5 de speja<br>Atta 5 de spe | ios Derechos<br>s de la Abogacía.<br>Issa de un<br>iostenible"<br>iostenible"<br>iostenible de de<br>deles generates andidatars<br>serae, intalación y lesde de<br>deles generates de estade por la<br>Securita | EN DEF<br>DE UN PL<br>S.O.S.T          | es Derechos Humanos<br>Abogacia Española<br>ZARONA DITINACIONANAIA<br>FENSA<br>ANETA<br>ENIBLE                                                                                                    |                                                 |
|                                         | SERVICIOS                                                                                                    |                                                                                                    |                                        | Ver todos 🔶 🔿                                                                                                    |                                                 |
|                                         | ACA                                                                                                    | Censo<br>슈슈 General de (중)<br>Latrados                                                                                                    | Correo<br>Abogacía RU Impag<br>Judicia | ro<br>ados ()<br>Prisión                                                                                                    |                                                 |
|                                         | ACTUALIDAD                                                                                                    |                                                                                                    | Ver todos                              | A Research Control of Control of |                                                 |
|                                         | OBSERVATORIO<br>INTERNACIONAL<br>DE ABOGADOS                                                                                                    | INNOVATIVE<br>LANYTERS DOOL                                                                                                    |                                        |                                                                                                    |                                                 |

2. Introduce tu DNI / NIE o número de pasaporte. Recuerda revisar y aceptar la política de privacidad y protección de datos. Marca en el recuadro "No soy un robot".

| 🖻 🕫 👌 Sistema de Acceso Únic 🗙 👌 Abogacía Española - Consej + 🗸                                                                                                    | -       | . c | 5 | $\times$ |
|----------------------------------------------------------------------------------------------------|---------|-----|---|----------|
| $\leftarrow \rightarrow \circlearrowright  \mbox{\mbox{$\hat{$\hat{\hat{$\hat{\hat{\hat{\hat{\hat{$\hat{\hat{\hat{\hat{\hat{\hat{\hat{\hat{$ | Zţ≡     | h   | È |          |
| Abogacía Española<br>consejo general                                                                                                    |         |     |   |          |
| SISTEMA DE ACCESO ÚNICO DE LA ABOGACÍA                                                                                                    |         |     |   | l        |
| Para acceder a los servicios proporcionados por la Abogacía Española debes estar registrado en el Sistema de Acceso Único de la Abogacía.                                                                                                    |         |     |   |          |
| Si eres abogada o abogado, contrastaremos la información ya disponible en el Consejo General de la Abogacía proporcionada por tu Colegio de A                                                                                                    | bogados | 5.  |   |          |
| <ul> <li>●NIF ONIE OPASAPORTE</li> <li>02540082P</li> <li>✓ He leído y acepto los términos de uso recogidos en la <u>Política de Privacidad y Protección de Datos</u>. Fecha: 18/9/2019-11:39</li> <li>No soy un robot</li> <li>PRECAPTORIA<br/>PRIECES: Constances</li> </ul>                                                                                                    |         |     |   |          |
| Siguiente                                                                                                    |         |     |   |          |
| Este sitio está protegido por reCAPTCHA y<br>se aplican la <b>política de privacidad</b> y                                                                                                    |         |     |   | ~        |

3. Se presenta el formulario siguiente para cumplimentar el registro con los datos personales.

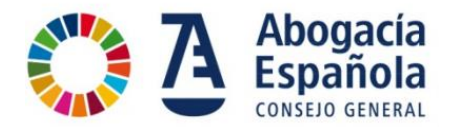

Si tus datos ya se encuentran en la información previamente disponible en la Abogacía Española por medio del censo o la emisión del certificado digital ACA proporcionada por los Colegios de Abogados, no será necesario que vuelvas a aportarlos.

| 3 Sistema de Acceso Único de la A: × +                                      | · · · · · · · · · · · · · · · · · · ·                                               | 0 C ×       |
|-----------------------------------------------------------------------------|-------------------------------------------------------------------------------------|-------------|
| ← → C  accesodemo.abogacia.es/im/solicitud_nuevo_usuario.php?auth-px-ip=TWp | Mk1ETTJNakpV&idtype=Ym1sbQ%3D%3D                                                    | Q 🛪 🖰 :     |
| SISTEMA DE ACCESO ÚNICO DI                                                  | LA ABOGACÍA                                                                         |             |
| FORMULARIO DE REGISTRO                                                      |                                                                                     |             |
|                                                                             |                                                                                     |             |
| Femenino •                                                                  |                                                                                     |             |
| MARIA                                                                       | HERNÁNDEZ                                                                           |             |
| HERNÁNDEZ                                                                   |                                                                                     |             |
| maria.hernandez@abogada.org                                                 | maria.hernandez@abogada.org                                                         |             |
| Teléfono principal                                                          |                                                                                     |             |
| 🗷 He leído y acepto los términos de u                                       | o recogidos en la <u>Política de Privacidad y Protección de Datos</u> . Fecha:3/10/ | /2019-10:52 |
| No soy un robot                                                             | 6.<br>99                                                                            |             |
| Registrar                                                                   | 1                                                                                   |             |
| Los emails no coinciden                                                     |                                                                                     |             |
|                                                                             |                                                                                     |             |
|                                                                             |                                                                                     |             |

4. Se envía un correo electrónico al buzón que previamente se ha cumplimentado en el formulario para verificar el correo electrónico o al que ya está en disposición de la Abogacía Española.

| 👌 Satema de Acceso Unico de la A x 🔹 🥝 MS, NBL, CIF x 🕂                                                                                                    |      | X          |
|----------------------------------------------------------------------------------------------------|------|------------|
| <ul> <li>C          <ul> <li>a scenddemo.abogadi.ex/im/views/email.sent_successful.html?email=monics************************************</li></ul></li></ul>                                                                                                    | Q \$ | <b>⊖</b> : |
|                                                                                                    |      |            |
| SISTEMA DE ACCESO ÚNICO DE LA ABOGACÍA                                                                                                    |      |            |
| <pre>C</pre>                                                                                                    |      |            |
| Solicitud de registro completada                                                                                                    |      |            |
| Gracias por registrarte en el Sistema de Acceso Único de la Abogacía. Puedes comenzar a utilizar los servicios de<br>Abogacía Española identificándote de dos maneras:                                                                                                    |      |            |
| <ul> <li>Con tu carné colegial con firma ACA.</li> <li>O con el usuario y la contraseña temporal que te hemos enviado al correo electrónico<br/>monica**********ogacia.org. Si la dirección de correo electrónico a la que te hemos enviado la contraseña no<br/>la tienes activa consulta en las preguntas frecuentes sobre cómo proceder.</li> </ul> |      |            |
| Entrar en los servicios                                                                                                    |      |            |
|                                                                                                    |      |            |
|                                                                                                    |      | -1         |
| R ¿Dudas o problemas de acceso?                                                                                                    |      |            |
| Contacto   Politica de Privacidad y Protección de Datos   Aviso legal   Información sobre Cookies                                                                                                    |      |            |

5. En el correo electrónico recibirás la contraseña temporal para realizar el primer acceso en el portal. El usuario será tu DNI, NIE o Pasaporte.

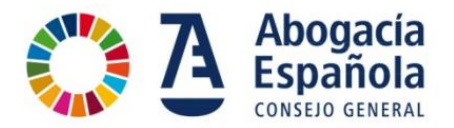

También puedes acceder con el certificado ACA directamente sin necesidad de introducir la contraseña temporal, aunque te recomendamos que lo hagas en algún momento para poder acceder desde cualquier tipo de dispositivo.

| 7                                   | Abogacía Española<br>consejo general                                                                                                    |
|-------------------------------------|----------------------------------------------------------------------------------------------------|
|                                     |                                                                                                    |
|                                     | Gracias por registrarte en el Sistema de Acceso Único de la Abogacía                                                                                                    |
| Tu                                  | usuario es: <b>8221</b> 77 <b>13</b> G                                                                                                    |
| Co                                  | ontraseña temporal: cv8b#2Gc                                                                                                    |
| Pu<br>co                            | edes comenzar a utilizar los servicios de Abogacía Española utilizando este usuario y<br>ntraseña temporal y también accediendo con tu camé colegial con firma ACA                                                                                                    |
|                                     | Entrar en los servicios                                                                                                    |
|                                     | Recibe un saludo,<br>Consejo General de la Abogacía Española                                                                                                    |
| La<br>an<br>o o<br>pro<br>leg<br>co | información contenida en este correo electrónico y, en su caso, en cualquier fichero<br>exo al mismo tiene carácter confidencial, está exclusivamente dirigida a su destinatario<br>destinatarios. Queda prohibida su divulgación, copia o distribución a terceros sin la<br>evia autorización escrita del Consejo General de la Abogacía Española, en virtud de la<br>gislación vigente. En caso de haber recibido este correo electrónico por error, por favor,<br>ntacta con el remitente del mensaje para su reenvío y proceda a destruirlo. |
| Ha<br>Ún                            | is recibido este correo porque has realizado alguna acción en el servicio de Acceso<br>nico. Para más detalles puedes consultar en <u>Privacidad y Aviso Legal.</u>                                                                                                    |

6. Si accedes con la contraseña temporal, que te ha llegado a través del correo electrónico, te va a solicitar que la cambies. Hay que seguir las indicaciones del patrón para usar una contraseña con un nivel de seguridad adecuado.

**Importante**: La verificación de la política de seguridad se realizará cuando la contraseña esté introducida 2 veces (inicial + confirmación).

Si accedes con el certificado ACA te solicitará introducir el PIN de la tarjeta.

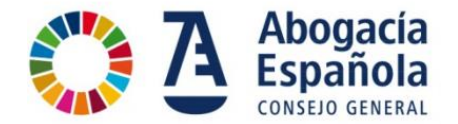

| ← → O @ A https://accesodemo.abogacia.es/cas/login                                                                                                    | Q | ☆ | ${\times}$ | 1 | • |      | <b>}</b> 0 |      |
|----------------------------------------------------------------------------------------------------|---|---|------------|---|---|------|------------|------|
| Trabajo general Proyectos Curtos Personal Curtos Personal                                                                                                    |   |   |            |   |   |      |            |      |
| Uso de cookies en Abogacia Españela. Utilizamos cookies propias y de analítica para mejorar lu experiencia de usuario. Si continúas navegando, consideramos que aceptas su uso. Más informació                                                  | L |   |            |   |   | Esto | de acue    | ardo |
| CAMBIO DE CONTRASEÑA                                                                                                    |   |   |            |   |   |      |            |      |
| Tu contraseña es temporal y debes modificarla inmediatamente.                                                                                                    |   |   |            |   |   |      |            |      |
| Para cumplir la politica de seguridad la contraseña deberá:<br>- tener una longitud de entre 8 y 16 Garacteres<br>- cumplir con estos 4 orienios:<br>* un número<br>* una minúscula<br>* una mayúscula<br>* un carácter especial: \$@\$1%.#*78. |   |   |            |   |   |      |            |      |
| Introduce tu contraseña:                                                                                                    |   |   | <br>       | 0 |   |      |            |      |
| La forder a sector of a                                                                                                    |   |   |            | Ψ |   |      |            |      |
| Contrima tu concrasena:                                                                                                    |   |   | (          | Ð |   |      |            |      |
| Tu contraseña no cumple la política de seguridad.                                                                                                    |   |   |            |   |   |      |            |      |
| ENVIAR CANCELAR                                                                                                    |   |   |            |   |   |      |            |      |
| R∠Dudas o problemais de acceso?<br>Cantacto   Pallica de Privacidad y Protección de Deiros   Avris legal   Información sobre Contres                                                                                                    |   |   |            |   |   |      |            |      |

7. Se informa del correcto cambio de la contraseña. Pulsa en "iniciar sesión".

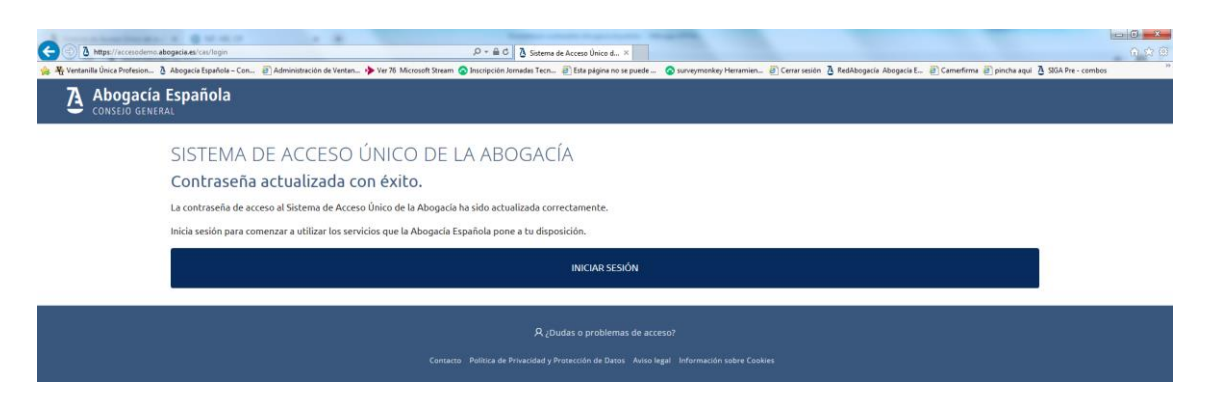

8. Se muestra esta pantalla la verificación correcta. Pulsa en el botón de "ACCESO SERVICIOS" para continuar.

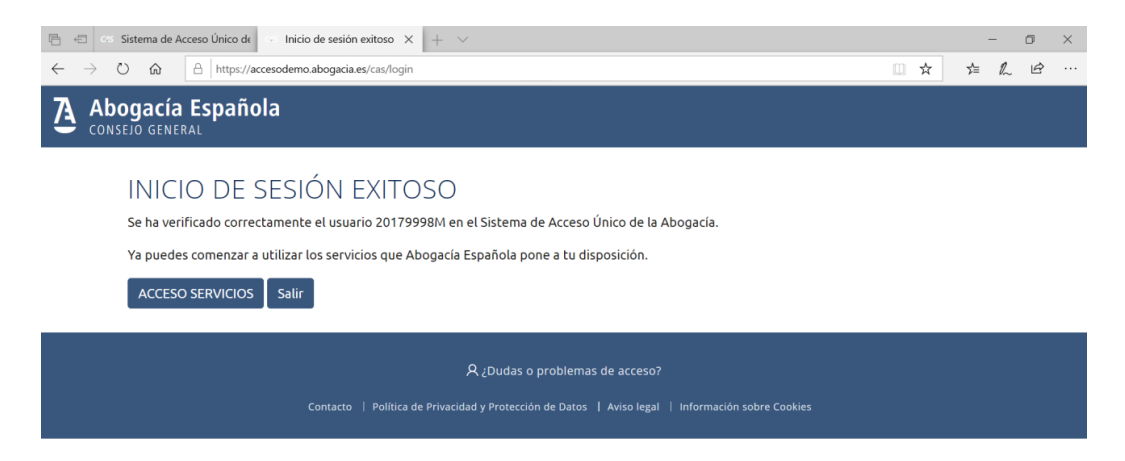

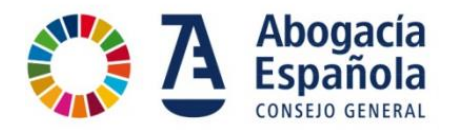

9. Nos lleva a la pantalla de inicio de la Abogacía Española mostrando que estamos identificados en el Portal indicando nuestro nombre en la barra de opciones en la parte superior derecha.

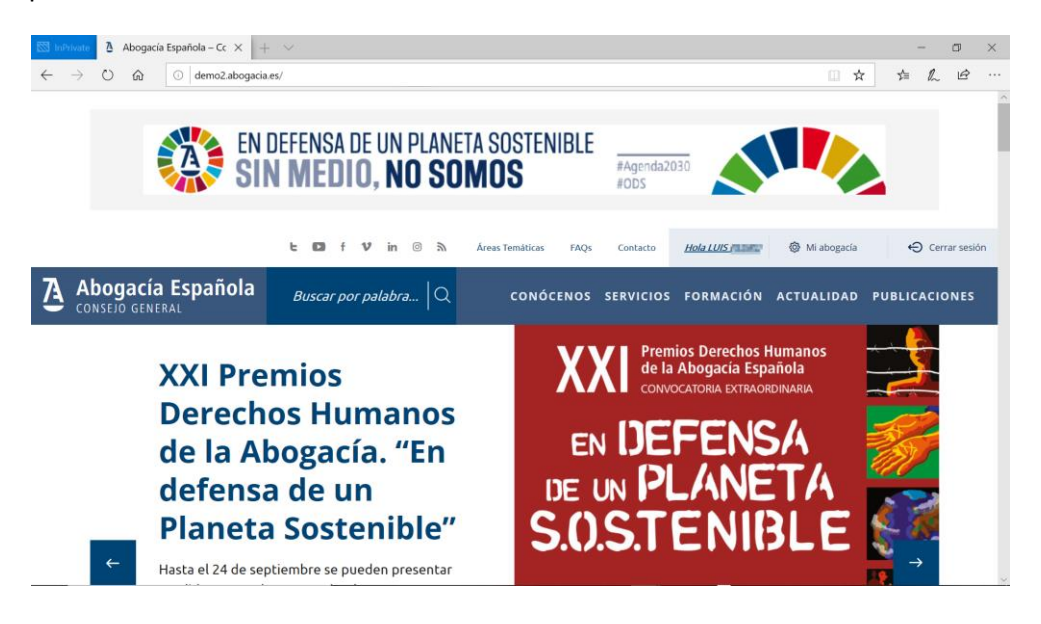

#### He intentado registrarme y me indica que ya estoy registrado ¿qué hago?

En caso de que estés haciendo un registro de usuario que ya esté registrado previamente se indica que tu usuario ya existe. En este caso puedes hacer tres cosas:

- Si ya dispones de datos de acceso (certificado ACA y/o usuario y contraseña) accede a la pantalla de identificación (<u>https://acceso.abogacia.es</u>).
- Si no recuerdas tus datos de acceso, puedes recuperar la contraseña pulsando en "enlace".

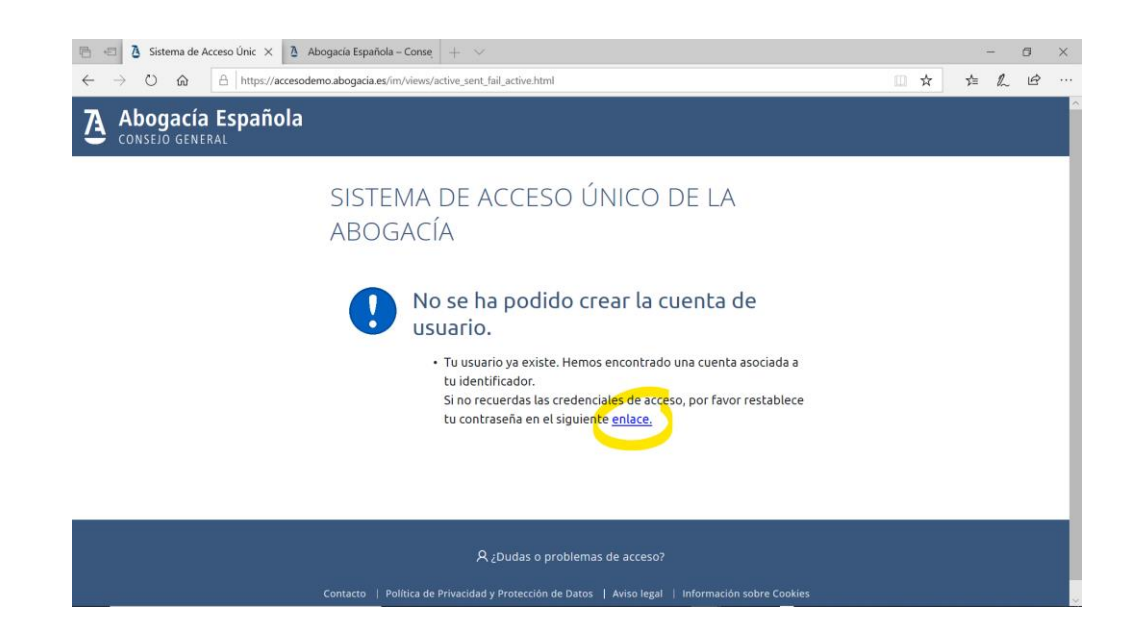

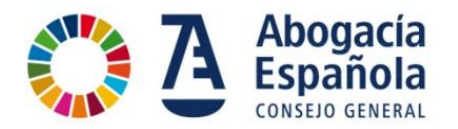

Introduce tu NIF / NIE o número de pasaporte, acepta los términos de uso y marca el recuadro de "No soy un robot" para recibir en tu correo electrónico con las instrucciones para finalizar el proceso. Haz clic en el botón de "Restablecer contraseña".

| 🗟 🖅 🖾 Sistema de Acceso Únic 🗙 👌 Abogacia Española - Conse 🛛 + 🗸                                                                               |     |     | <u></u> | ٥ | × |
|----------------------------------------------------------------------------------------------------|-----|-----|---------|---|---|
| $\leftarrow$ $\rightarrow$ O $\textcircled{a}$ $\exists$ https://accesodemo.abogacia.es/im/forgotPass.php                                      | □ ☆ | Σţ≡ | h       | Ŕ |   |
| Abogacía Española                                                                                                    |     |     |         |   | ^ |
| SISTEMA DE ACCESO ÚNICO DE LA ABOGACÍA                                                                                                    |     |     |         |   |   |
| RECUPERACIÓN CONTRASEÑA<br>Introduce tu usuario y recibirás en tu correo electrónico las instrucciones para el restablecimiento de contraseña. |     | 0   |         |   | 1 |
| 13750453X                                                                                                    |     |     |         |   |   |
| No soy un robot                                                                                                    |     |     |         |   |   |
| Restablecer contraseña                                                                                                    |     |     |         |   | ł |
| Este sitio esta precepido por reCAPTCHA y<br>se aplican la política de privacided y<br>términos del servicio de Google.                        |     |     |         |   |   |

En este paso muestra la confirmación de envío de correo electrónico a la dirección previamente registrada.

Recuerda comprobar tu buzón de correo electrónico y si no encuentras el mensaje, revisa la carpeta de SPAM o correo no deseado. En el correo electrónico podrás encontrar tu contraseña temporal y las instrucciones para finalizar el proceso.

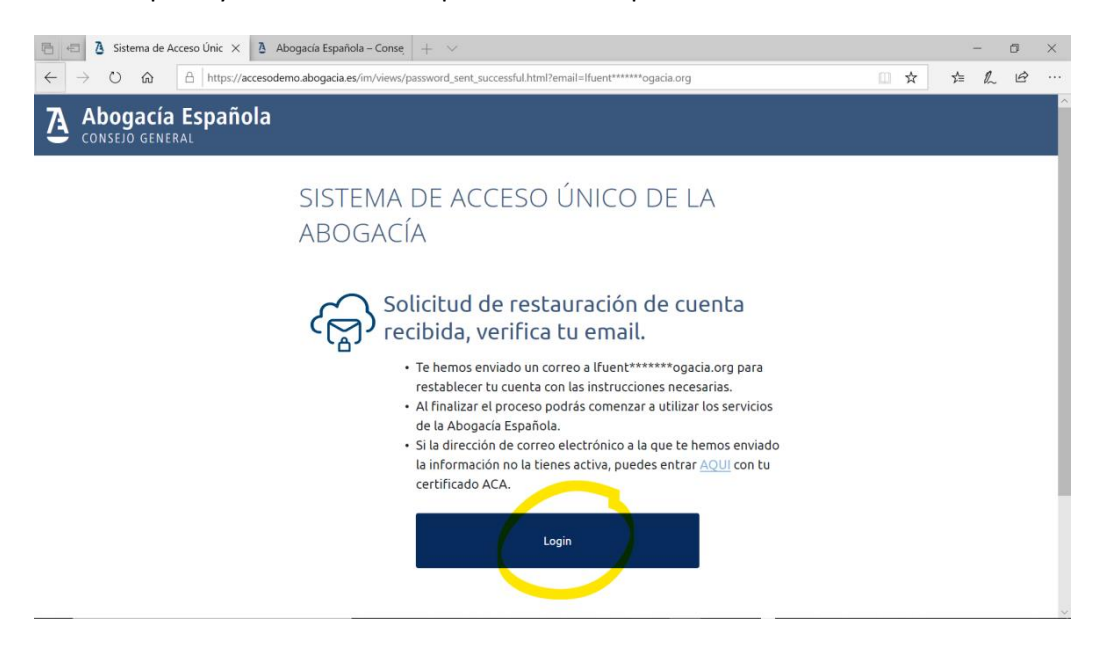

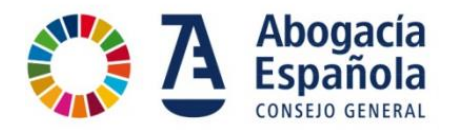

A continuación verás un ejemplo de correo electrónico que se recibe con la contraseña temporal. Si pulsas en el enlace del mensaje te llevará a la pantalla de acceso (login).

| Abogacía Española<br>Consejo general                                                                                                   |
|----------------------------------------------------------------------------------------------------|
| کے                                                                                                    |
| RESTABLECIMIENTO DE CONTRASEÑA                                                                                                    |
| Hola LUIS                                                                                                    |
| Hemos recibido tu solicitud para recuperar la contraseña del Sistema de Acceso Único de la Abogacia Española para el usuario 13        |
| Para restablecer tu contraseña, por favor pulsa en el siguiente enlace. Se te pedirá que cambies la contraseña temporal por una nueva. |
| Contraseña temporal:                                                                                                    |
| v(*[j-3b[4Dl                                                                                                    |
|                                                                                                    |
| Pulsa aqui                                                                                                    |
| Recibe un saludo,<br>Consejo General de la Abogacia Española                                                                           |
|                                                                                                    |
|                                                                                                    |

En la pantalla de *login*, introduce tu DNI, NIE o Pasaporte y la contraseña temporal que ha llegado a través del correo electrónico.

| 👌 Sistema de Acceso Único de la Al 🗙 🕂                                    | And benefit to be been and         | and the second second sec |    |     | ) <b>x</b> |
|---------------------------------------------------------------------------|------------------------------------|----------------------------------------------------------------------------------------------------|----|-----|------------|
| ← → C  accesodemo.abogacia.es/cas/login?service=http://demo2.abogacia.es/ |                                    |                                                                                                    | 04 | @ ☆ | 8 E        |
| Abogacía Española<br>CONSEJO GENERAL                                      |                                    |                                                                                                    |    |     |            |
|                                                                           | INICIA SESIÓN (Todos los usuarios) | INICIA SESIÓN (Abogados y abogadas)                                                                                                    |    |     |            |
|                                                                           | NIF/NIE/PASAPORTE *                |                                                                                                    |    |     |            |
|                                                                           | Contraseña *                       | Accede con el carné colegial y tu firma<br>electrónica ACA                                                                                                    |    |     |            |
|                                                                           | Entrar                             | Entrar con ACA                                                                                                    |    |     |            |
|                                                                           | ¿Has olvidado tu contraseña?       | Instalar carné ACA                                                                                                    |    |     |            |
|                                                                           |                                    |                                                                                                    |    |     |            |
|                                                                           | . Mar Mar                          |                                                                                                    |    |     |            |
|                                                                           | Suo dei                            | nes coencar                                                                                                    |    |     |            |
|                                                                           | Reg                                | ístrate                                                                                                    |    |     |            |
|                                                                           | Este sitio está protegido p        | oor reCAPTCHA y se aplican la                                                                                                    |    |     |            |
|                                                                           | política de privacidad y tér       | rminos del servicio de Google.                                                                                                    |    |     |            |
|                                                                           |                                    |                                                                                                    |    |     |            |
|                                                                           |                                    |                                                                                                    |    |     |            |

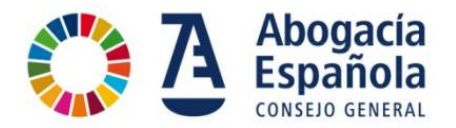

Al acceder con la contraseña temporal, que te ha llegado a través del correo electrónico, te va a solicitar que la cambies. Hay que seguir las indicaciones del patrón para usar una contraseña con un nivel de seguridad adecuado.

**Importante**: La verificación de la política de seguridad se realizará cuando la contraseña esté introducida 2 veces (inicial + confirmación).

| $\leftarrow$ $\rightarrow$ O $\triangle$ A https://accesodemo.abogacia.es/cos/login                                                                                                    | 9 7 | ${\times}$ | 6 | • | м   😵    | ··· ··  |
|----------------------------------------------------------------------------------------------------|-----|------------|---|---|----------|---------|
| 🗇 Trabajo general 💭 Proyectos 💭 Herramientas 💭 Cursos 💭 Personal                                                                                                    |     |            |   |   | _        | _       |
| Uso de cookies en Abogacía Española. Utilizamos cookies propias y de analítica para mejorar lu experiencia de usuario. Si continúas navegando, consideramos que aceptas su uso. Más información.                                                                 |     |            |   |   | Estoy de | acuerdo |
| CAMBIO DE CONTRASEÑA                                                                                                    |     |            |   |   |          |         |
| Tu contraseña es temporal y debes modificarta inmediatamente.                                                                                                    |     |            |   |   |          |         |
| Para cumpile la politica de seguridad la contraseña deberá:<br>- toner una longitud de entre 8 y 16 caracteres<br>- cumpile con estos 4 oriterios:<br>* un número<br>* una miniscula<br>* una miniscula<br>* una mayúscula<br>* un carácter especial: 5@51%.#*78 |     |            |   |   |          |         |
| Introduce tu contraseña:                                                                                                    |     |            | _ |   |          |         |
|                                                                                                    |     |            | P |   |          |         |
| Confirma tu contraseña:                                                                                                    |     |            |   |   |          |         |
|                                                                                                    |     |            | P |   |          |         |
| Tu contraseña no cumple la política de seguridad.                                                                                                    |     |            |   |   |          |         |
| ENVIAR CANCELAR                                                                                                    |     |            |   |   |          |         |
| R (Dudas o problemas de acceso?<br>Contacto   Política de Privacidariy Protección de Datos   Anto legal   Información sobre Coalters                                                                                                    |     |            |   |   |          |         |

Se informa del correcto cambio de la contraseña. Pulsa en iniciar sesión

| A CONTRACTOR OF A CONTRACTOR OF A CONTRACTOR O | - 0 - ×                           |
|----------------------------------------------------------------------------------------------------|-----------------------------------|
| 🔆 🕜 🐚 https://access/doms.abogacia.es/css/hagin                                                                                                    | n 🗘 🖯                             |
| 👷 🐺 Vertanilis Única Profesion. 👌 Abogacia Española - Cen. 🐑 Administración de Ventan. IIV Ver 76 Microsoft Stream 🕥 Inscripción Jonnedes Tecn 💽 Esta plagina no se puede 💿 Surveymonkey Herramien. 🐑 Cerur sesión 🎍 RelAbogacia Abogacia E 🐑 Cameefinma 🐑 r                                                                                                    | aincha aqui 🤰 SIGA Pre - combos 🤎 |
| A Abogacía Española                                                                                                    |                                   |
| 🗢 conseio general                                                                                                    |                                   |
|                                                                                                    |                                   |
| SISTEMA DE ACCESO UNICO DE LA ABOGACIA                                                                                                    |                                   |
| Contraseña actualizada con éxito.                                                                                                    |                                   |
| La contraseña de acceso al Sistema de Acceso Único de la Abogacia ha sido actualizada correctamente.                                                                                                    |                                   |
| Inicia sesión para comenzar a utilizar los servicios que la Abogacía Española pone a tu disposición.                                                                                                    |                                   |
| INICIAR SESIÓN                                                                                                    |                                   |
|                                                                                                    |                                   |
|                                                                                                    |                                   |
| R ¿Dudas o problemas de acceso?                                                                                                    |                                   |
| Centrarto Politica de Principal de Distanción de Danie - Anno (exal) - Información under Cobles                                                                                                    |                                   |
|                                                                                                    |                                   |

Una vez realizado el acceso se muestra la siguiente pantalla en la que si seleccionas sobre la opción de "Acceso Servicios" te llevará a la pantalla de inicio.

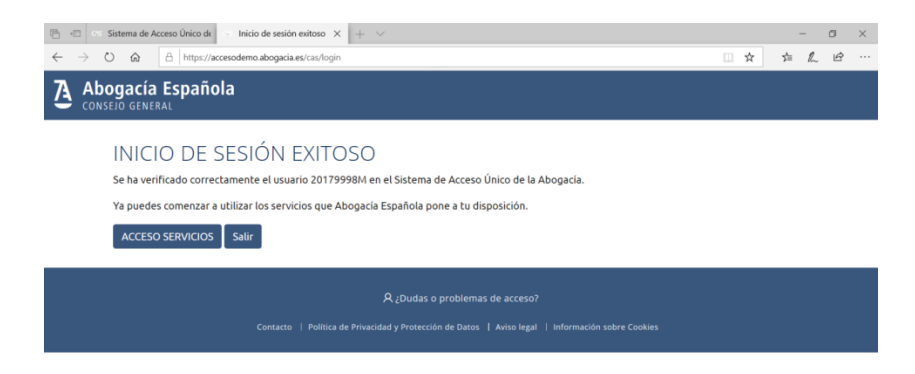

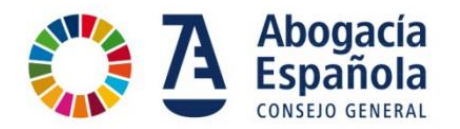

En la pantalla de inicio de la Abogacía Española se muestra que estás identificado en el Portal indicando tu nombre en la barra de opciones en la parte superior derecha.

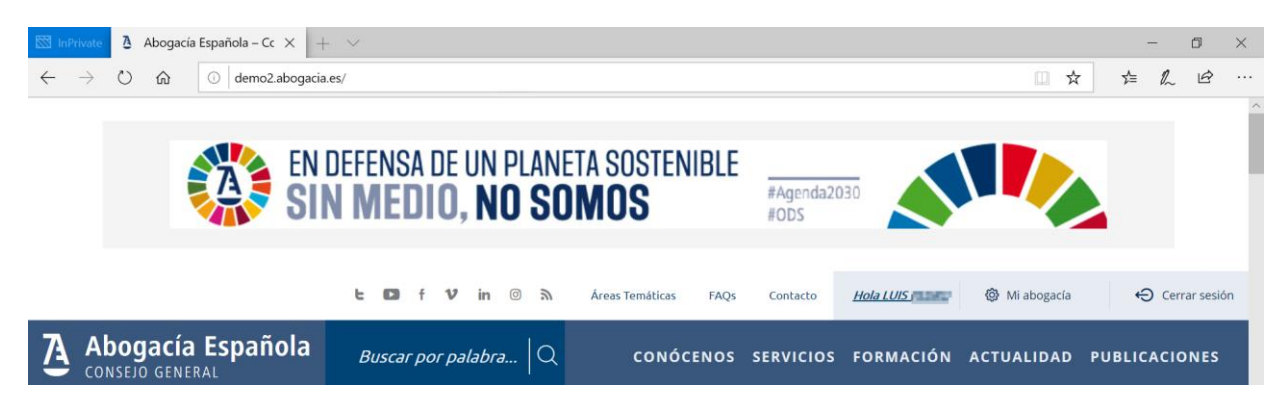

Una vez identificados en el Portal, puedes hacer click en el apartado de "Servicios" y podremos acceder al servicio al que queremos acceder.

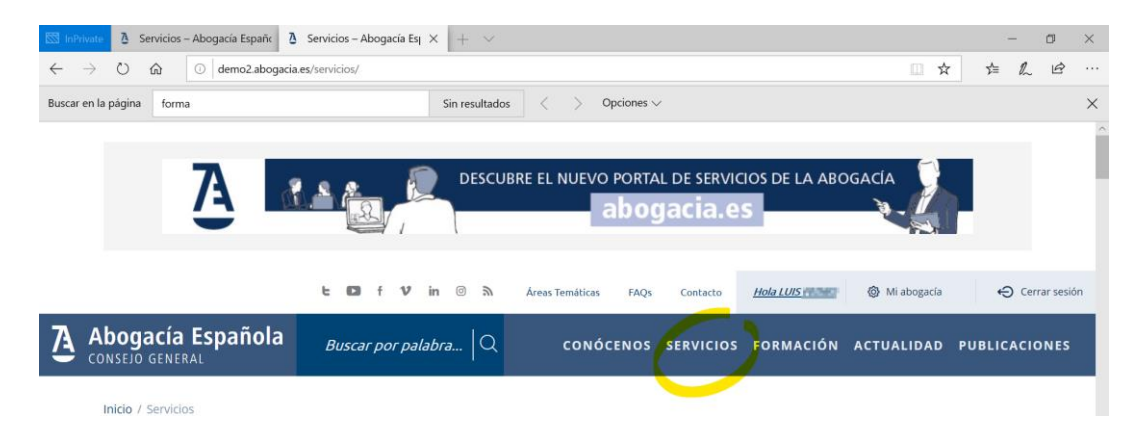

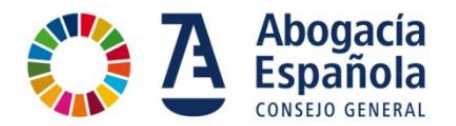

### Quiero acceder con mi certificado ACA, ¿cómo lo hago?

Terminado el registro puedes acceder con tu certificado ACA.

1. En la pantalla inicial, pulsa sobre el menú ENTRAR

| Abogacia Española - Consejo Gr 🗙 🕂   |                                                                                                    |                                                                |
|--------------------------------------|----------------------------------------------------------------------------------------------------|----------------------------------------------------------------|
| ← → C ① No es seguro   demo2.abogaci | ciaes                                                                                                    | Q 🖈 🤹 i                                                        |
|                                      | EN DEFENSA DE UN PLANETA SOSTENIBLE<br>SIN MEDIO, NO SOMOS                                                                                                    |                                                                |
|                                      | t 63                                                                                                    | a f V in 0 lk Areamenicas seça caracta MiAbapele Brow i Repara |
| Abogacía Española                    | Buscar por palabra Q. com                                                                                                    | NÔCENOS SERVICIOS FORMACIÓN ACTUALIDAD PUBLICACIONES           |
|                                      | The second second secon |                                                                |
|                                      | SERVICIOS                                                                                                    | Vertodos 🔶 🔿                                                   |
|                                      | Conso<br>Carreo (Carreo 만 Impegados 변)<br>Abogacia 만 Impegados [편]                                                                                                    | Pases a<br>Prisión                                             |
|                                      |                                                                                                    |                                                                |

2. Selecciona Entrar con ACA

| À Sistema de Acceso Único de la A × + | And the second second second                                               | and Manhood States of Concession, Name                                                                              |          | - 0      | × |
|---------------------------------------|----------------------------------------------------------------------------|----------------------------------------------------------------------------------------------------|----------|----------|---|
| Abogacía Española<br>CONSEJO GENERAL  |                                                                            |                                                                                                    | <b>6</b> | <b>Υ</b> |   |
|                                       | INICIA SESIÓN (Todos los usuarios) NIF/NIE/PASAPORTE * Contraseña * Entrar | INICIA SESIÓN (Abogados y abogadas)<br>Accede con el carné colegial y tu firma<br>electrónica ACA<br>Entrar con ACA |          |          |   |
|                                       | 21998 ANT AND AN ANTIANA PERMIT                                            | ines cuenta?                                                                                                    |          |          |   |
|                                       | Este sitio está protegido j<br>política de privacidad y té                 | por reCAPTCHA y se aplican la<br>milhos del servicio de Google.                                                     |          |          |   |

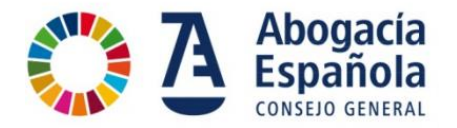

3. Se abrirá una ventana para seleccionar el certificado digital con el que se quiere a acceder.

| C Sistema de Acceso Único de la Al x +                                     | And the state of the state of t | and have been as                                                                                                    |                                                           |      |     | 0 × |
|----------------------------------------------------------------------------|----------------------------------------------------------------------------------------------------|----------------------------------------------------------------------------------------------------|-----------------------------------------------------------|------|-----|-----|
| ← → X 🔒 accesodemo.abogacia.es/cas/login?service=http://demo2.abogacia.es/ |                                                                                                    |                                                                                                    |                                                           | o. O | 1 🖈 | 3 ± |
| Abogacía Española<br>CONSEIO GENERAL                                       | Seleccionar un certificado<br>Seleccionar un certificado para autericar lo identidad en ac<br>Anutte Immer Immer Immer<br>Montere Deuxonauña PES. ACA CAL<br>MONERE DEUXONAÑA PES. ACA CAL<br>MONERE DEUXONAÑA PES. ACA CAL<br>MONERE DEUX PRADA 7080. ACA CAL                                                                                                    | X<br>cesodemo abogacia es 8081.<br>Número de serie<br>3º05/Ir/CE34E564545A63968.<br>1813726168326495442698.<br>B618C2660505C01455065518.<br>SICTRIOCAD/LAN9850CAA2. | ogados y abogadas)                                        |      |     |     |
|                                                                            | <br>Dates del centro del<br>Entrar<br>Has olvidado tu contraseña?                                                                                                    | Angener Conceiler Accede con et cam electrón Entrar Instalar co                                                                                                    | é colegial y tu firma<br>nica ACA<br>con ACA<br>carné ACA |      |     |     |
|                                                                            | ¿No t                                                                                                    | ienes cuenta?                                                                                                    |                                                           |      |     | - 1 |
|                                                                            | Re<br>Este sitio está protegid<br>política de privacidad y l                                                                                                    | egístrate<br>o por reCAPTCHA y se aplican<br>términos del servicio de Goog                                                                                          | la<br>le.                                                 |      |     |     |
| Procesando solicitud                                                       |                                                                                                    |                                                                                                    |                                                           |      |     | -   |

4. Introduce el PIN de la tarjeta y pulsa Aceptar

| X Accessedema.abcgscla.ex/cos/hog/horvion-http://domo2.abcgscla.ex/     Abogacía Española     CONSEJO GENERAL |                                                                                                    |                                                                                                    | * Q <u>*</u> |
|----------------------------------------------------------------------------------------------------|----------------------------------------------------------------------------------------------------|----------------------------------------------------------------------------------------------------|--------------|
|                                                                                                    | Separated de Westown<br>Proveedor de trajetas intelligentes de Microsoft<br>Tocies w PRA.<br>PIN<br>PIN<br>PRA<br>Mis internación<br>Aregiter Conciler<br>LI LI LI<br>LI LI LI<br>LI LI LI | INICIA SESIÓN (Abogados y abogadas)<br>Accede con el carné colegial y tu firma<br>electrónica ACA<br>Entrar con ACA<br>Instalar carné ACA |              |
|                                                                                                    | ¿No tienes o<br>Registr<br>Este sitio está protegido por<br>política de privacidad y términ                                                                                                | uenta?<br>ate<br>eCAPTCHA y se aplican la<br>os del servicio de Coogle.                                                                   |              |

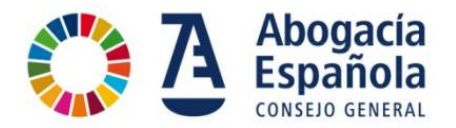

5. Te lleva a la pantalla de inicio de la Abogacía Española mostrando que estás identificado en el Portal indicando tu nombre en la barra de opciones en la parte superior derecha.

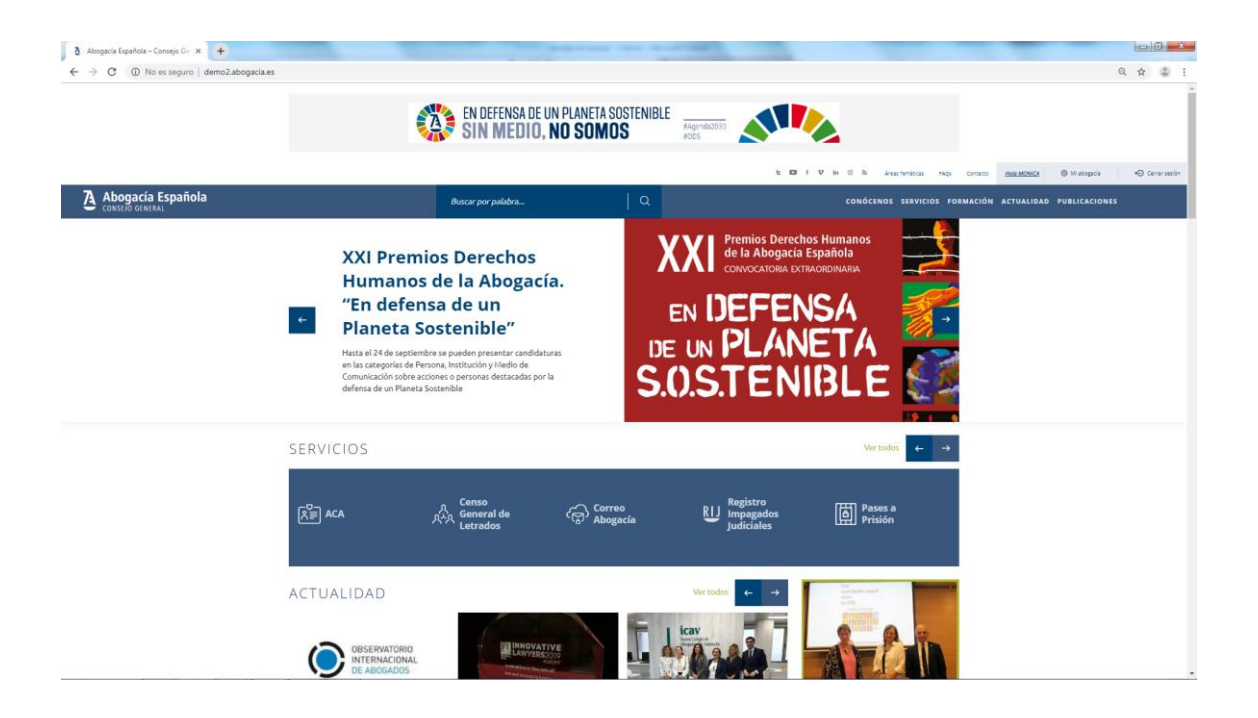

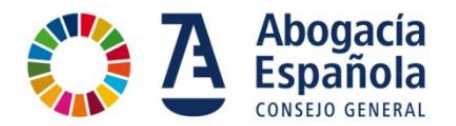

#### Quiero acceder con mi usuario y contraseña, ¿cómo accedo?

Una vez realizado el registro ya puedes acceder con un usuario (DNI/NIE/Pasaporte) y la contraseña.

1. En la pantalla inicial <u>www.abogacia.es</u>, pulsa sobre el menú ENTRAR

| <ul> <li>Abogacia Española - Consejo Gr x</li> <li>↔ ↔ C ① No es seguro   demo2abogacia.es</li> </ul> |                                                                                                    |                                                    |                                                                         | Q 🕁 🛔                         |
|----------------------------------------------------------------------------------------------------|----------------------------------------------------------------------------------------------------|----------------------------------------------------|-------------------------------------------------------------------------|-------------------------------|
|                                                                                                    | SIN MEDIO, N                                                                                                    | PLANETA SOSTENIBLE<br>O SOMOS                      |                                                                         |                               |
| 7 Abogacía Española                                                                                   | Beere og addea                                                                                                    |                                                    | k D I V in D h American repr<br>conditions schwarisk anti-<br>anticians | Conses MicAlegaria Brow   Pay |
| Constituente e                                                                                        | XII Premios Derechos<br>Humanos de la Abogacía.<br>"En defensa de un<br>Planteta Sostenible" Nua telestados por estados por la<br>consultación de fondos estados por la<br>defensa de un Plante Samble. | XXI Premiss D<br>EN DEFE<br>DE UN PLA<br>S.().S.TE | reches Humanos<br>Bacia Española<br>ENSA<br>NIETA<br>NIBLE              |                               |
|                                                                                                    | SERVICIOS                                                                                                    | Correo El Impagados<br>Judiciales                  | Vertooti ← →                                                            |                               |
|                                                                                                    |                                                                                                    | Vertodes e                                         |                                                                         |                               |

2. Inicia sesión introduciendo el NIF/NIE Pasaporte y la contraseña y pulsa "Entrar".

| Some de Accessiones de la l' x |                                                             |                                                                              | •• Q ☆ |   |
|--------------------------------|-------------------------------------------------------------|------------------------------------------------------------------------------|--------|---|
|                                | INICIA SESIÓN (Todos los usuarios)                          | INICIA SESIÓN (Abogados y abogadas)                                          |        |   |
|                                | NIF/NIE/PASAPORTE * Contraseña * Entrar                     | Accede con el carné colegial y tu firma<br>electrónica ACA<br>Entrar con ACA |        |   |
|                                | ¿Has olvidado tu contraseña?                                | Instalar carné ACA                                                           |        |   |
|                                | رNo tien<br>Regí                                            | ies cuenta?<br>Ístrate                                                       |        |   |
|                                | Este sitio está protegido p<br>política de privacidad y tém | or reCAPTCHA y se aplican la<br>minos del servicio de Google.                |        |   |
|                                |                                                             |                                                                              |        | _ |

3. Te lleva a la pantalla de inicio de la Abogacía Española mostrando que estás identificado en el Portal indicando tu nombre en la barra de opciones en la parte superior derecha.

| Áreas Temáticas | FAQs | Contacto  | <u>Hola LUIS</u> | 🔅 Mi abogacía | 🖨 Cerrar sesión |
|-----------------|------|-----------|------------------|---------------|-----------------|
| CONÓC           | ENOS | SERVICIOS | FORMACIÓN        | ACTUALIDAD    | PUBLICACIONES   |

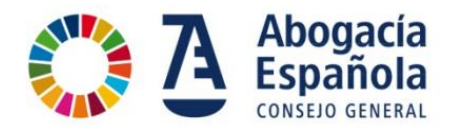

### He olvidado mi usuario y contraseña ¿qué puedo hacer?

El código de usuario es siempre tu DNI /NIE o pasaporte por lo que lo podrás recordar siempre.

Para recuperar la contraseña sigue los siguientes pasos:

1. En la pantalla inicial, pulsa sobre el menú ENTRAR

| 👌 Abogacia Española - Consejo Gr 🗴 🕂 | The second second |                                                                                                    |
|--------------------------------------|----------------------------------------------------------------------------------------------------|----------------------------------------------------------------------------------------------------|
| ← → C ① No es seguro   demo2.abogac  | a.es                                                                                                    | Q, 🖈 🖨 1                                                                                                    |
|                                      | EN DEFENSA DE UN PLANETA SOSTENIBLE<br>SIN MEDIO, NO SOMOS                                                                                                    |                                                                                                    |
|                                      |                                                                                                    | t Di f V in 0 h kashendra kap ciraca MAMapah brev. I fepera                                                        |
| Abogacía Española                    | Buscar por palabra Q                                                                                                    | CONÓCENOS SERVICIOS FORMACIÓN ACTUALIDAD PUBLICACIONES                                                             |
|                                      | <ul> <li>XXI Premios Derechos<br/>Humanos de la Abogacía.</li> <li>"En defensa de un<br/>Planeta Sostenible"</li> <li>Xta al 24 da septimires se pueden presentar andidatura<br/>dis ategrada de Mona, Institución yieldo de<br/>Comunicación sobre acciones o personas detacadas por la<br/>defensa de un Rieneta Sostenible</li> </ul>                                                                                                    | Premios Derechos Humanos<br>de la Abogacia Española<br>CONVOCATORA DITAJORDINARIA<br>DEFENSA<br>PLANETA<br>TENIBLE |
|                                      | SERVICIOS                                                                                                    | Vertodos 🔶 🔶                                                                                                    |
|                                      | R ACA A A General de G Abogecia EU                                                                                                    | Registro<br>Impagados (b)<br>Judiciales Prisión                                                                    |
|                                      | ACTUALIDAD We ted                                                                                                    |                                                                                                    |
|                                      |                                                                                                    |                                                                                                    |

2. Pulsa sobre ¿Has olvidado tu contraseña?

| Sistema de Acceso Único de la Al X + | the second second second                                                                                            | an Market and State                                                                                                    | b            | - 0  | × |
|--------------------------------------|----------------------------------------------------------------------------------------------------|----------------------------------------------------------------------------------------------------|--------------|------|---|
| Abogacía Española<br>CONSEJO GENERAL |                                                                                                    |                                                                                                    | <b>େ</b> ପ୍ର | ά) G |   |
|                                      | INICIA SESIÓN (Todos los usuarios)<br>NIF/NIE/PASAPORTE *<br>Contraseña *<br>Entrar<br>¿Has olvidado tu contraseña? | INICIA SESIÓN (Abogados y abogadas)<br>Accede con el carré colegial y to firma<br>electrónica ACA<br>Entrar con ACA<br>Instalar carré ACA |              |      |   |
|                                      | ¿No tie<br>Reg<br>Este sitio está protegido<br>política de privacidad y té                                          | nes cuenta?<br>Jistrate<br>por reCAPTCHA y se aplican la<br>minos del servicio de Google.                                                 |              |      |   |

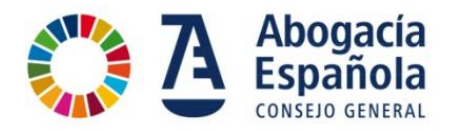

3. Para recuperar la contraseña, introduce tu NIF / NIE o número de pasaporte, acepta los términos de uso y marca el recuadro de "No soy un robot" para recibir en el correo electrónico con las instrucciones para el restablecimiento de contraseña. Haz clic en el botón de "Restablecer contraseña".

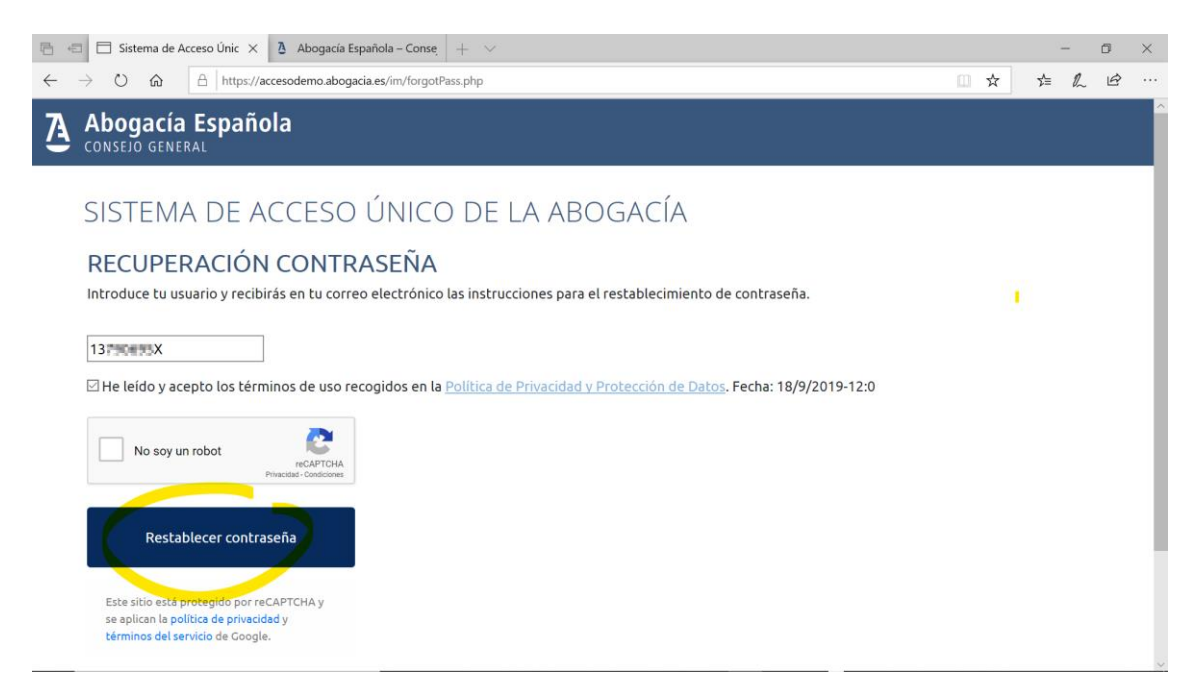

4. En este paso se muestra la información de que se ha enviado un correo electrónico a la dirección previamente registrada. Comprueba en tu buzón de correo electrónico y si no encuentras el mensaje, verifica tu carpeta de SPAM. En el correo electrónico encontrarás una contraseña temporal para acceder haciendo clic en el botón de "Login".

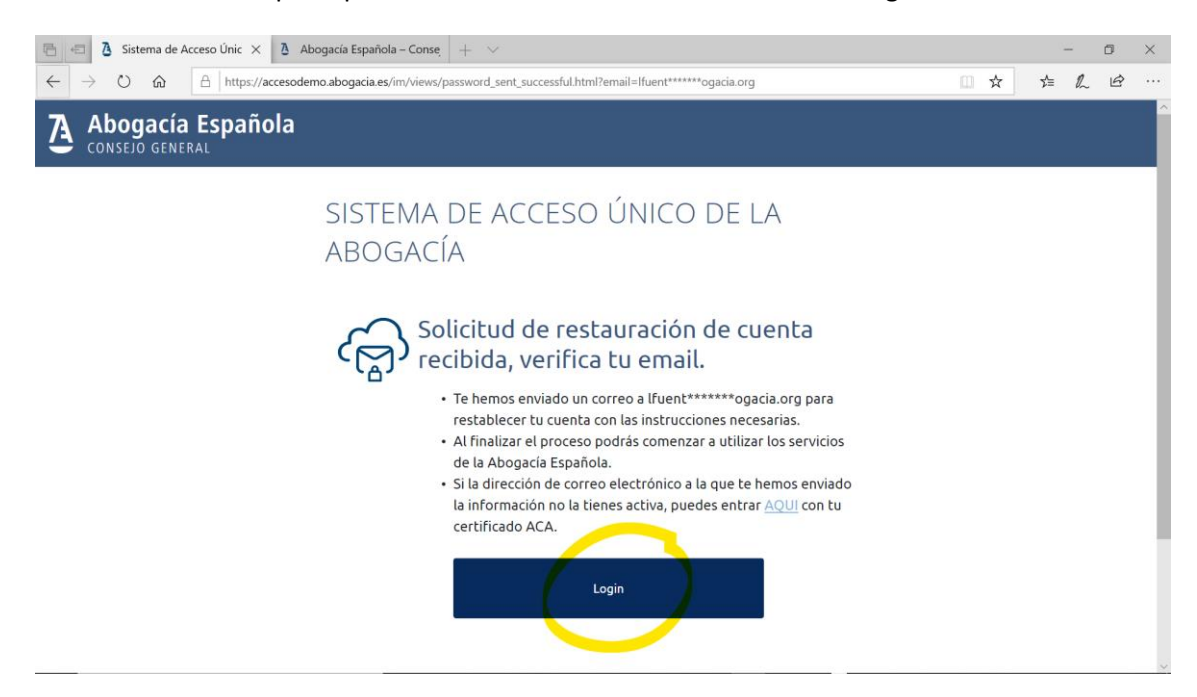

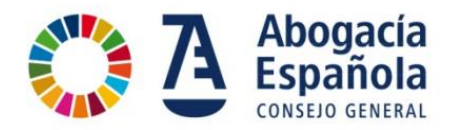

5. A continuación verás un ejemplo de correo electrónico que se recibe con la contraseña temporal. Si pulsas en el enlace del mensaje te llevará a la pantalla de acceso (login).

| RESTABLECIMIENTO DE CONTRASEÑA                                                                                                    |
|----------------------------------------------------------------------------------------------------|
| Hoia LUIS<br>Hemos recibido tu solicitud para recuperar la contraseña del Sistema de Acceso Único de la Abogacia Española para el usuario 13   |
| Para restablecer tu contraseña, por favor pulsa en el siguiente <u>enlace</u> . Se te pedirá que cambies la contraseña temporal por una nueva. |
| Contraseña temporal:                                                                                                    |
| v(*[j-3b[4Dl                                                                                                    |
| Pulsa aqui<br>Recibe un saludo,<br>Consejo General de la Abogacia Española                                                                     |

6. En la pantalla de login, introduce tu DNI, NIE o Pasaporte y la contraseña temporal que te ha llegado a través del correo electrónico.

#### ¿Cuánto dura mi contraseña temporal?

La contraseña no tiene caducidad. La primera vez que la utilices la web te pedirá, por seguridad, que la modifiques

#### Quiero cambiar mi usuario y contraseña, ¿cómo puedo hacerlo?

El código de usuario no puede cambiarse y debe ser siempre tu DNI /NIE.

Para recuperar la contraseña puedes seguir los mismos pasos que para el caso de que se haya olvidado la contraseña.

#### ¿Qué servicios puedo utilizar?

En el apartado MI ABOGACÍA se mostrarán los servicios que tienes asociados. Este apartado puede personalizarse con los servicios que sean de tu interés.

También puedes acceder a los servicios pulsando directamente el acceso directo a través de Abogacía > Servicios

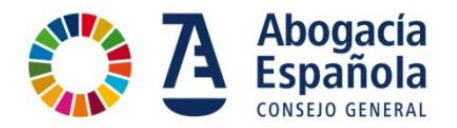

#### ¿Qué hago si se bloquea mi cuenta?

Por seguridad, si realizas varios intentos fallidos de acceso, se bloquea el acceso durante 5 minutos y se muestra la pantalla siguiente. Vuelve a intentarlo pasado ese tiempo.

| 🖶 🕫 🕫 Sistema de Acceso Único de 🗢 Tu cuenta está bloquea 🗙 🕂 🗸                                                                                                    |           |         | - | ٥ | $\times$ |  |
|----------------------------------------------------------------------------------------------------|-----------|---------|---|---|----------|--|
| $\leftrightarrow$ $\rightarrow$ $\circlearrowright$ $\land$ https://accesodemo.abogacia.es/cas/login?service=http://demo2.abogacia.es/                                                                                                    | □ ☆       | vţ≡     | h | È |          |  |
| Abogacía Española                                                                                                    |           |         |   |   |          |  |
| SISTEMA DE ACCESO ÚNICO DE LA ABOGACÍA                                                                                                    |           |         |   |   |          |  |
| Tu cuenta está bloqueada.<br>Has excedido el número de intentos permitidos para identificarte. Por motivos de seguridad tu cuenta quedará bloqueada tempo<br>5 minutos. Por favor espera dicho tiempo para poder identificarte de nuevo.<br>Si no recuerdas tus credenciales de acceso, por favor pulsa <u>acuí</u> .<br>Volver | almente o | durante | 2 |   |          |  |
| ዲ ¿Dudas o problemas de acceso?                                                                                                    |           |         |   |   |          |  |
| Contacto   Política de Privacidad y Protección de Datos   Aviso legal   Información sobre Cookies                                                                                                    |           |         |   |   |          |  |

#### ¿Qué hago si mi usuario NO ha sido encontrado?

Si introduces tu DNI NIE o Pasaporte y te indica que su usuario no ha sido encontrado verifica el formato del número de documento incluyendo ceros a la izquierda si fuese necesario.

Si te sigue mostrando este mensaje, puede suceder que no has finalizado por algún motivo el proceso de registro. Accede al link para realizar el registro de nuevo.

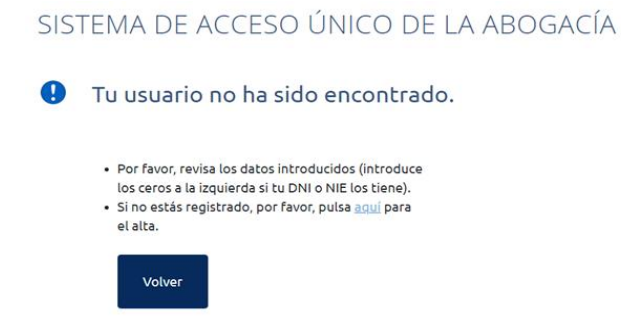

#### No me ha llegado el correo con la contraseña temporal

Dependiendo de los servidores de correo, puede que el correo tarde unos minutos en recibirlo. Si pasados 5 minutos no lo ha recibido haz lo siguiente:

- ✓ Revisa que estás accediendo a la cuenta que se indica por pantalla.
- ✓ Revisa la carpeta de Spam.

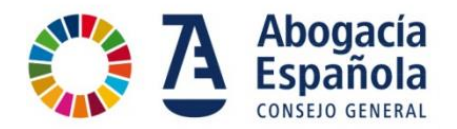

#### Me han llegado dos o más correos con la contraseña temporal

Esto sucede si pulsas el botón de restablecer contraseña varias veces seguidas.

En este caso, utiliza siempre el ÚLTIMO correo que te haya llegado.

#### ¿A qué cuenta de correo se ha enviado mi contraseña temporal?

Va a aparecerte por pantalla la cuenta de correo a la que se va ha enviado la nueva contraseña.

Es una cuenta de correo electrónico es la que has introducido en el formulario de registro o la que ya conste en los registros de la Abogacía porque la has facilitado a tu Colegio de Abogados en el censo o certificado ACA.

# ¿Puedo solicitar el cambio de cuenta de correo a la que se envía la contraseña temporal?

Si la dirección de correo electrónico a la que te hemos enviado la información no la tienes activa, o no tienes acceso a ella y quieres cambiarla puedes hacerlo:

- 1. Si eres colegiado, dirigiéndote a tu Colegio de Abogados.
- 2. Si no eres colegiado, solicitándolo través del formulario de contacto en nuestra web.

| <ul> <li>Statema de Acceso Único de la ≓ × +</li> <li>← → C i accesodemo.abogacia es/m//views/password_ser</li> </ul> | n, successful html ====================================                                                                                         | ► Q ☆ 🕹 : |
|----------------------------------------------------------------------------------------------------|----------------------------------------------------------------------------------------------------|-----------|
| Abogacía Española                                                                                                    |                                                                                                    |           |
|                                                                                                    | SISTEMA DE ACCESO ÚNICO DE LA ABOGACÍA                                                                                                    |           |
|                                                                                                    | Solicitud de restauración de cuenta recibida,<br>vertica tu email.<br>• Te hemos enviado un correo a monica************************************ |           |

# Me dice que la contraseña NO cumple la política de seguridad y estoy introduciéndola correctamente

La verificación del cumplimiento de la política de seguridad de las contraseñas se realiza una vez que se ha introduce la contraseña 2 veces (inicial+confirmación).

Asegúrate que has introducido la contraseña 2 veces para que se haga la verificación de la política de seguridad de contraseñas.

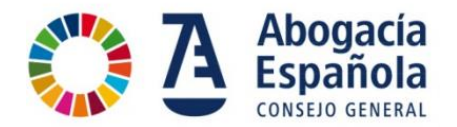

#### ¿Cómo sé si estoy ya identificado en la web de la Abogacía Española?

Si estás identificado en el sistema. Se mostrará tu nombre en la barra de opciones en la parte superior derecha. Por ejemplo "Hola LUIS".

| Áreas Temáticas | FAQs  | Contacto  | <u>Hola LUIS</u> | 🔅 Mi abogacía | \ominus Cerrar sesión |
|-----------------|-------|-----------|------------------|---------------|-----------------------|
| CONÓC           | ENIOS | SERVICIOS | ΕΟΡΜΑCΙÓΝ        |               |                       |

# ¿Puedo tener un usuario y contraseña y también identificarme con el certificado ACA?

Sí. El sistema permite disponer de los dos sistemas de identificación activos simultáneamente.

Ten en cuenta que hay algunos servicios que requieren la autenticación segura de la condición de abogado o empleado para su uso, como por ejemplo, Pases a Prisión, Sistema de Gestión de la Abogacía (SIGA), BuroSMS y otros.

### Estoy accediendo con mi certificado ACA y me sale un mensaje de ACCESO NO AUTORIZADO

El mensaje de Acceso no autorizado se muestra cuando no te has registrado previamente. En este caso debes realizar el registro en el Sistema de Acceso Único de la Abogacía previamente (ver apartado Registro).

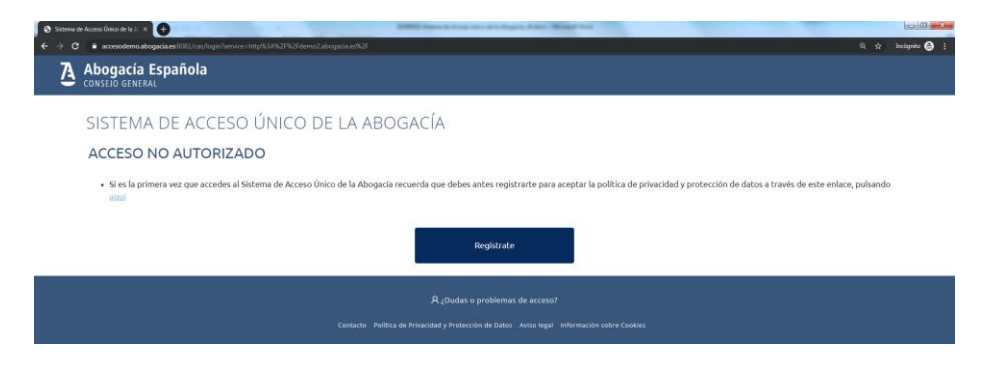

#### ¿Cómo obtengo un certificado ACA?

Los Colegios de Abogados distribuyen carnés colegiales con un chip electrónico con la firma electrónica ACA que sólo se activa con la autorización del colegiado.

Para más información accede a <u>www.abogacia.es/site/aca/que-es-aca-y-que-ventajas-te-ofrece/</u>

#### No consigo acceder al portal y necesito ayuda adicional

Si estas experimentando un problema que no está recogido en estas preguntas frecuentes, puedes contactar con nosotros a través de: <u>https://www.abogacia.es/contacto/</u>